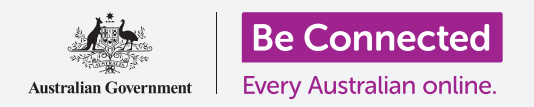

## Τηλέφωνο Android: Δημιουργία αντιγράφων ασφαλείας στο σύννεφο και ανταλλαγή φωτογραφιών

Χρησιμοποιήστε τον δωρεάν λογαριασμό σας στο Google για να δημιουργήσετε αντίγραφα ασφαλείας αρχείων, φωτογραφιών και βίντεό σας.

Ο Λογαριασμός σας Google διαθέτει δωρεάν υπηρεσίες στο σύννεφο (cloud) που σας επιτρέπουν να δημιουργήσετε αντίγραφα ασφαλείας αρχείων, φωτογραφιών και βίντεό σας και να τα συγχρονίσετε με όλες τις διαφορετικές συσκευές σας.

Ο Λογαριασμός σας Google διαθέτει επίσης μεγάλο δωρεάν λογισμικό, όπως πρόγραμμα επεξεργασίας κειμένου, υπολογιστικό φύλλο και ημερολόγιο, καθώς και φωνητικό βοηθό (voice assistant) με το Google Assistant.

#### Τι θα χρειαστείτε

Πριν αρχίσετε το μάθημα, βεβαιωθείτε ότι το τηλέφωνό σας είναι πλήρως φορτισμένο και διαθέτει την τελευταία έκδοση του λογισμικού λειτουργίας του.

Θα χρειαστείτε σύνδεση στο διαδίκτυο μέσω Wi-Fi του σπιτιού σας ή μέσω δεδομένων κινητής τηλεφωνίας και θα πρέπει να συνδεθείτε στον Λογαριασμό σας Google χρησιμοποιώντας τη διεύθυνση email και τον κωδικό πρόσβασης στο email.

Να θυμάστε ότι υπάρχουν πολλές διαφορετικές μάρκες τηλεφώνων Android και όλες λειτουργούν ελαφρώς διαφορετικά. Ορισμένες οθόνες στο τηλέφωνό σας μπορεί να φαίνονται λίγο διαφορετικές απ' αυτές που υπάρχουν σ' αυτό το φυλλάδιο οδηγιών, αλλά θα μπορέσετε να ακολουθήσετε τις οδηγίες.

#### Πώς να δημιουργήσετε αντίγραφα ασφαλείας και να ανταλλάξετε φωτογραφίες

Ας δούμε πώς μπορείτε να δημιουργήσετε αντίγραφα ασφαλείας των φωτογραφιών σας στο σύννεφο και να τις ανταλλάξετε με φίλους και συγγενείς.

- Σύρετε από το κάτω μέρος προς το πάνω μέρος της οθόνης για να εμφανιστούν όλες οι εφαρμογές σας.
- 2. Βρείτε την εφαρμογή Φωτογραφίες και πατήστε το για να ανοίξει. Είναι σημαντικό να ανοίξετε την εφαρμογή Φωτογραφίες και όχι την εφαρμογή Άλμπουμ (Gallery) του κατασκευαστή του τηλεφώνου σας. Μερικά τηλέφωνα Android μπορεί να ονομάζουν την εφαρμογή Άλμπουμ: οι Φωτογραφίες σας (Your Photos). Βεβαιωθείτε να ανοίξετε μόνο την εφαρμογή Φωτογραφίες.

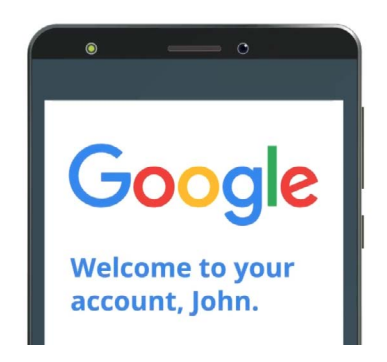

Ο ασφαλής Λογαριασμός σας Google παρέχει πρόσβαση σε δωρεάν υπηρεσίες στο σύννεφο

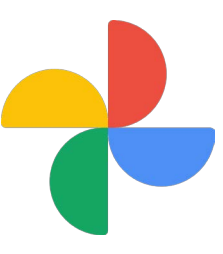

Φροντίστε να ανοίξετε την εφαρμογή Φωτογραφίες και όχι την εφαρμογή Άλμπουμ (Gallery) του κατασκευαστή του τηλεφώνου

### Τηλέφωνο Android: Δημιουργία αντιγράφων ασφαλείας στο σύννεφο και ανταλλαγή φωτογραφιών

- **3.** Αν είναι η πρώτη φορά που χρησιμοποιείτε την εφαρμογή **Φωτογραφίες**, θα πρέπει να δώσετε άδεια για να έχετε πρόσβαση στις φωτογραφίες και στα άλλα αρχεία στο τηλέφωνό σας. Αυτό είναι απαραίτητο ώστε η εφαρμογή να λειτουργεί σωστά και ότι είναι ασφαλές να έχει πρόσβαση. Πατήστε το **Επιτρέπω (Allow)**.
- **4.** Η επόμενη οθόνη ρωτάει αν θέλετε να δημιουργήσετε αντίγραφα ασφαλείας των φωτογραφιών και των βίντεο του τηλεφώνου σας στον **Λογαριασμό σας Google**. Πατήστε το **Ενεργοποίηση δημιουργίας αντιγράφων ασφαλείας (Turn on backup)**.
- 5. Τώρα επιλέξτε την ποιότητα με την οποία θα αποθηκεύσετε τις φωτογραφίες σας. Αν η επιλογή Αρχική φωτογραφία (Original) δεν είναι ήδη επισημασμένη, πατήστε το έτσι ώστε το πλαίσιο γύρω της να γίνει μπλε.
- 6. Η επόμενη επιλογή, Δημιουργία αντιγράφων ασφαλείας μέσω δεδομένων κινητής τηλεφωνίας (Back up over mobile data), μπορεί να εξαντλήσει το όριο των δεδομένων σας και να είναι ακριβό, επομένως πατήστε την για να απενεργοποιηθεί. Ο διακόπτης πρέπει να παραμείνει γκρίζος.
- **7.** Πατήστε **Επιβεβαίωση (Confirm)**.

Το τηλέφωνό σας μπορεί μετά να προσφέρει μια προβολή διαφανειών σχετικά με το τι μπορείτε να κάνετε με το **Φωτογραφίες Google**. Μπορείτε να πατήσετε στο **Επόμενο (Next)** στην κάτω δεξιά γωνία για να δείτε τις πληροφορίες ή να πατήσετε **Παράλειψη (Skip)** για να μεταβείτε στο επόμενο βήμα.

#### Χρήση της εφαρμογής Φωτογραφίες Google

Εμφανίζεται η κύρια οθόνη του **Φωτογραφίες Google** που δείχνει τις φωτογραφίες και τα βίντεό σας. Θα δείτε επίσης το εικονίδιο του προφίλ σας στο **Λογαριασμό σας Google** πάνω δεξιά.

Αν έχει μια μπλε γραμμή που κινείται γύρω του, οι φωτογραφίες και τα βίντεο στο τηλέφωνό σας αντιγράφονται με ασφάλεια στο σύννεφο.

Για να ελέγξετε ότι οι φωτογραφίες σας αντιγράφονται με ασφάλεια:

- 1. Πατήστε το εικονίδιο του προφίλ σας.
- Θα εμφανιστεί ένα αναδυόμενο πλαίσιο με ορισμένες πληροφορίες που θα σας βοηθήσουν να διαχειριστείτε τις Φωτογραφίες Google. Το πλαίσιο θα δείχνει ότι οι φωτογραφίες σας δημιουργούν αντίγραφα ασφαλείας (Backing up).

Αφού δημιουργήσετε αντίγραφα ασφαλείας των φωτογραφιών σας, θα μπορείτε να έχετε πρόσβαση σ' αυτές κάνοντας σύνδεση στον Λογαριασμό σας Google από οποιαδήποτε συσκευή. Μπορείτε να δείτε πώς γίνεται αυτό χρησιμοποιώντας τον επιτραπέζιο ή φορητό υπολογιστή σας Windows στα μαθήματα **Ανταλλαγή φωτογραφιών** και τοποθεσίας στο σύννεφο.

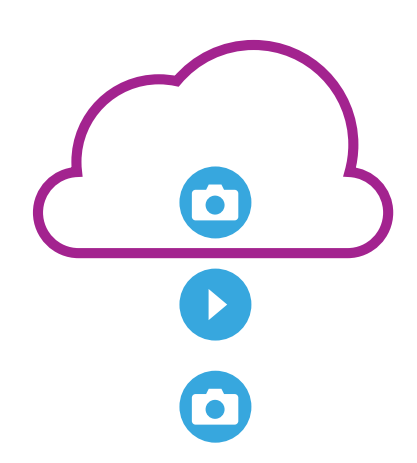

Ο αποθηκευτικός χώρος του Google στο σύννεφο δημιουργεί αντίγραφα ασφαλείας για φωτογραφίες και βίντεο στην εφαρμογή Φωτογραφίες Google στο τηλέφωνό σας

### Τηλέφωνο Android: Δημιουργία αντιγράφων ασφαλείας στο σύννεφο και ανταλλαγή φωτογραφιών

#### Χρήσιμες πληροφορίες στο παράθυρο Λογαριασμός Google

Μπορείτε πάντα να πατάτε στο **εικονίδιο του προφίλ σας στο Λογαριασμό Google** για να έχετε πρόσβαση σε χρήσιμες πληροφορίες.

**Ο χώρος αποθήκευσης του λογαριασμού σας** δείχνει πόσο χώρο καταλαμβάνουν οι φωτογραφίες και τα βίντεό σας στο σύννεφο. Ο Λογαριασμός σας Google διαθέτει 15 gigabytes δωρεάν αποθηκευτικού χώρου στο σύννεφο και όταν τελειώσουν θα χρειαστεί να αγοράσετε περισσότερο χώρο ή να διαγράψετε μερικές φωτογραφίες ή άλλα αρχεία από το σύννεφο.

 Πατήστε στο Αποθηκευτικός χώρος Λογαριασμού (Account storage). Θα ανοίξει μια καινούργια σελίδα με τίτλο Δημιουργία αντιγράφων ασφαλείας και συγχρονισμός (Back up & sync).

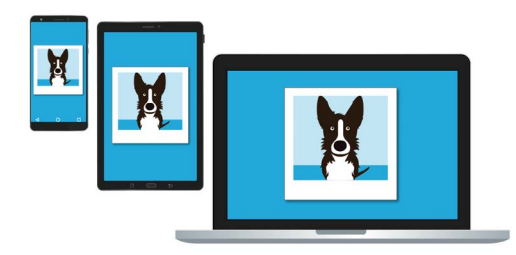

Ο αποθηκευτικός χώρος του Google στο σύννεφο σάς επιτρέπει να έχετε πρόσβαση στα αντίγραφα ασφαλείας των αρχείων σας από άλλες συσκευές

- 2. Βεβαιωθείτε ότι ο διακόπτης Δημιουργία αντιγράφων ασφαλείας και συγχρονισμός είναι μπλε, που σημαίνει ότι είναι ενεργοποιημένος. Αυτό σημαίνει ότι κάθε φορά που βγάζετε μια φωτογραφία ή βίντεο χρησιμοποιώντας το τηλέφωνό σας, η εφαρμογή Φωτογραφίες θα δημιουργεί αντίγραφα ασφαλείας στο χώρο αποθήκευσης στο σύννεφο στο Λογαριασμό σας Google.
- **3.** Για να σταματήσετε τη δημιουργία αντιγράφων ασφαλείας των φωτογραφιών και των βίντεό σας, μπορείτε να πατήσετε τον διακόπτη έτσι ώστε το κουμπί να γίνει γκρίζο.
- **4.** Από κάτω είναι το όνομά σας και τα στοιχεία του Λογαριασμού σας Google και ένα κουμπί που μπορείτε να πατήσετε για να αγοράσετε περισσότερο χώρο αποθήκευσης στο σύννεφο.
- **5.** Πατήστε στο βέλος **Επιστροφή (Back)** για να επιστρέψετε στο αναδυόμενο πλαίσιο για τις Φωτογραφίες Google.
- 6. Κάτω από το Αποθηκευτικός χώρος λογαριασμού (Account storage) μπορεί να δείτε κάτι που γράφει Ελευθερώστε χώρο (Free up space). Πατήστε το κουμπί Ελευθερώστε χώρο για να ανοίξετε μια νέα οθόνη με πληροφορίες σχετικά με τον τρόπο με τον οποίο μπορείτε να αφαιρέσετε με ασφάλεια φωτογραφίες από το τηλέφωνό σας για να ελευθερώσετε χώρο στη συσκευή σας. Σ' αυτή την περίπτωση, αν το τηλέφωνό σας δεν είναι συνδεδεμένο στο διαδίκτυο, δεν θα μπορείτε να δείτε τις φωτογραφίες που είναι αποθηκευμένες στον λογαριασμό σας στο σύννεφο.
- **7.** Επιστρέψτε στην κύρια σελίδα του Φωτογραφίες Google κλείνοντας το πλαίσιο. Πατήστε στο **σταυρό** στην πάνω αριστερή γωνία της οθόνης.

# Τηλέφωνο Android: Δημιουργία αντιγράφων ασφαλείας στο σύννεφο και ανταλλαγή φωτογραφιών

#### Πώς να ανταλλάξετε φωτογραφίες με φίλους και συγγενείς

Μπορείτε να χρησιμοποιήσετε το σύννεφο και την εφαρμογή ανταλλαγής μηνυμάτων του τηλεφώνου σας για να μοιραστείτε φωτογραφίες με φίλους και συγγενείς στέλνοντάς τους έναν **σύνδεσμο (link)**. Ο σύνδεσμος σάς επιτρέπει να ανταλλάσσετε αρχεία που είναι πολύ μεγάλα για να τα επισυνάψετε σ' ένα μήνυμα, όπως πολλαπλές φωτογραφίες και βίντεο.

- Από την κύρια σελίδα του Φωτογραφίες Google, επιλέξτε μια φωτογραφία για να την ανταλλάξετε πατώντας και κρατώντας το δάχτυλό σας στη φωτογραφία μέχρι να εμφανιστεί ένα μπλε τικ στην πάνω αριστερή γωνία της φωτογραφίας.
- Οι άλλες φωτογραφίες έχουν τώρα έναν αχνό λευκό κύκλο στην πάνω αριστερή γωνία τους. Πατήστε σε φωτογραφίες για να τους δώσετε μπλε τικ και να τις προσθέσετε στον σύνδεσμο που πρόκειται να ανταλλάξετε.
- Στο πάνω μέρος της οθόνης, πατήστε το εικονίδιο Ανταλλαγή (Share), που είναι τρεις κύκλοι συνδεδεμένοι με γραμμές.

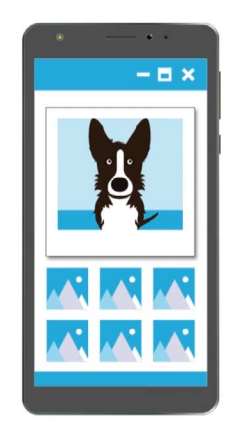

Άλλοι χρήστες μπορούν να δουν στη συσκευή τους τις φωτογραφίες σας που ανταλλάσσετε πατώντας τον σύνδεσμο στο μήνυμά σας

- Ο πίνακας Ανταλλαγή εμφανίζεται με διαφορετικές επιλογές για το πώς να ανταλλάξετε τις φωτογραφίες σας. Κάντε κύλιση στον πίνακα μέχρι να δείτε ένα εικονίδιο με την ένδειξη Δημιουργία συνδέσμου (Create link).
- 5. Πατήστε το εικονίδιο Δημιουργία συνδέσμου και περιμένετε μέχρι να δείτε μια χρωματιστή γραμμή με την ένδειξη Έγινε αντιγραφή του συνδέσμου (Link copied). Μοιραστείτε το στην εφαρμογή.
- 6. Για να ανταλλάξετε τον σύνδεσμο χρησιμοποιώντας το τηλέφωνό σας πατήστε το εικονίδιο Μηνύματα στον πίνακα Ανταλλαγή (Share panel).
- **7.** Η λίστα στις **Επαφές σας (Contacts)** ανοίγει ώστε να μπορέσετε να επιλέξετε σε ποιον να στείλετε τον σύνδεσμο. Μπορείτε να αναζητήσετε ένα συγκεκριμένο όνομα ή να πληκτρολογήσετε έναν αριθμό κινητού.
- **8.** Εμφανίζεται ένα νέο μήνυμα με τον σύνδεσμο που έχει ήδη αντιγραφεί στο κύριο κείμενο του μηνύματος.
- 9. Αν θέλετε, μπορείτε να προσθέσετε ένα προσωπικό σημείωμα μετά τον σύνδεσμο, αλλά βεβαιωθείτε να πατήσετε πρώτα το πλήκτρο διαστήματος (Space bar), ώστε το σημείωμά σας να μη χαλάσει τον σύνδεσμο!
- **10.** Στο τέλος πατήστε το κουμπί **Αποστολή (Send)**.

Όταν ο φίλος ή ο συγγενής σας λάβει τον σύνδεσμο, μπορεί να τον πατήσει για να ανοίξει το πρόγραμμα περιήγησης διαδικτύου του τηλέφωνού του και να δει τις φωτογραφίες που ανταλλάξατε. Αν ο φίλος ή ο συγγενής σας είναι συνδεδεμένος στο δικό του Λογαριασμό Google, μπορεί επίσης να σχολιάσει τις φωτογραφίες σας και να τις κατεβάσει στη συσκευή του.

**11.** Πατήστε το κουμπί **Home** για να επιστρέψετε στην Αρχική οθόνη.